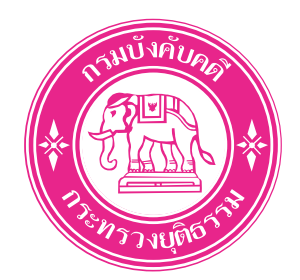

# คู่มือการติดตั้ง Mobile Application

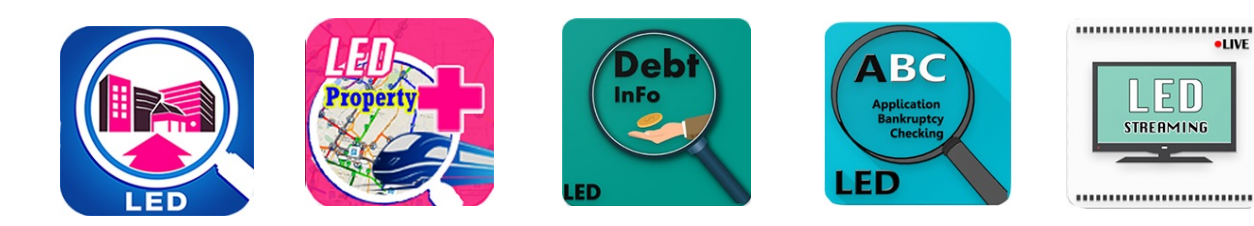

กรมบังคับคดี กระทรวงยุติธรรม

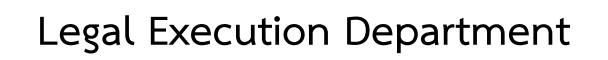

เข้าไปที่หน้าเว็บไซต์ของกรมบังคับคดี <u>http://www.led.go.th/</u> แล้วคลิกปุ่ม เข้าสู่เว็บไซต์กรมบังคับคดี

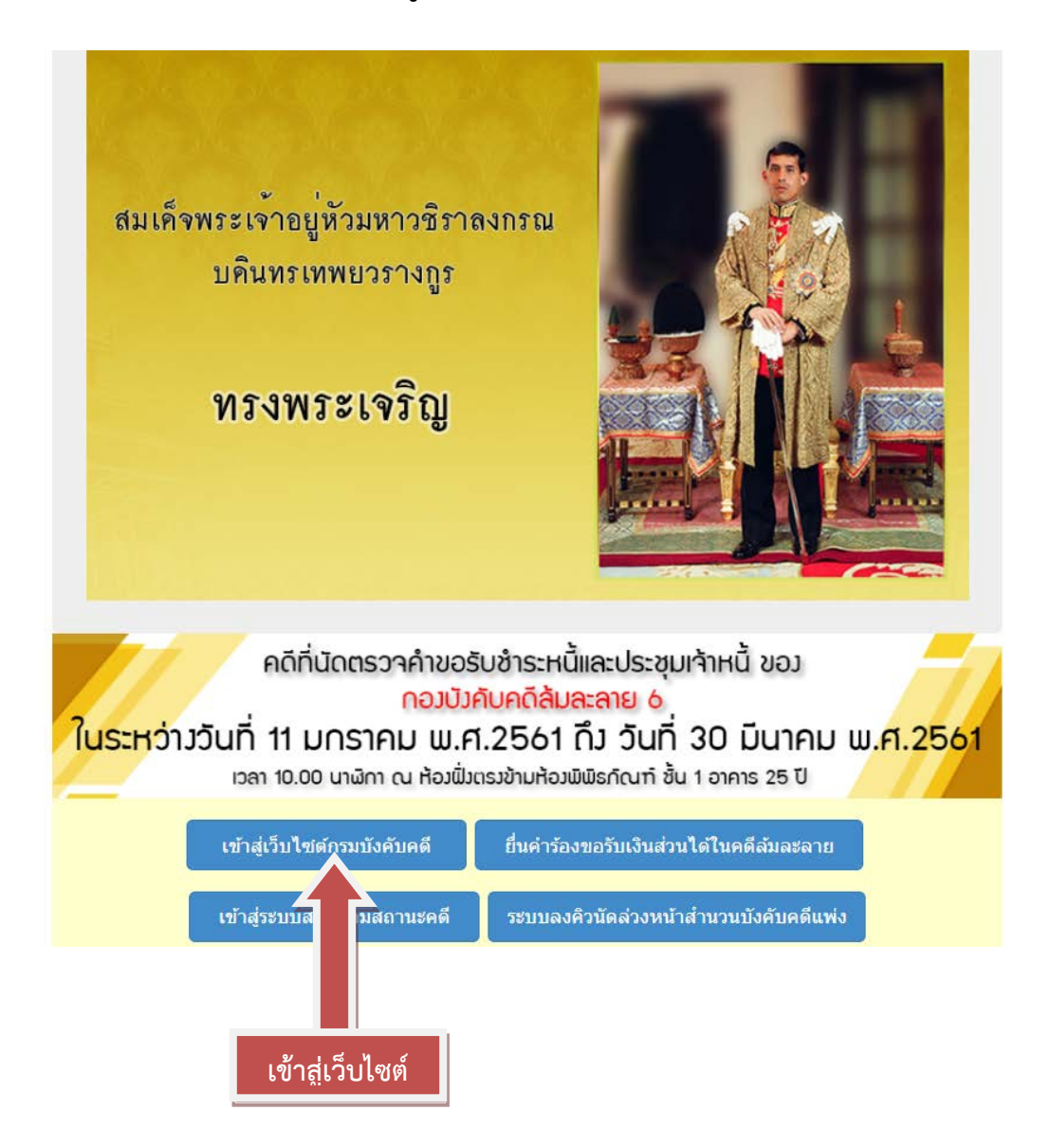

#### เข้าไปที่เมนูบริการประชาชน(e-Service)

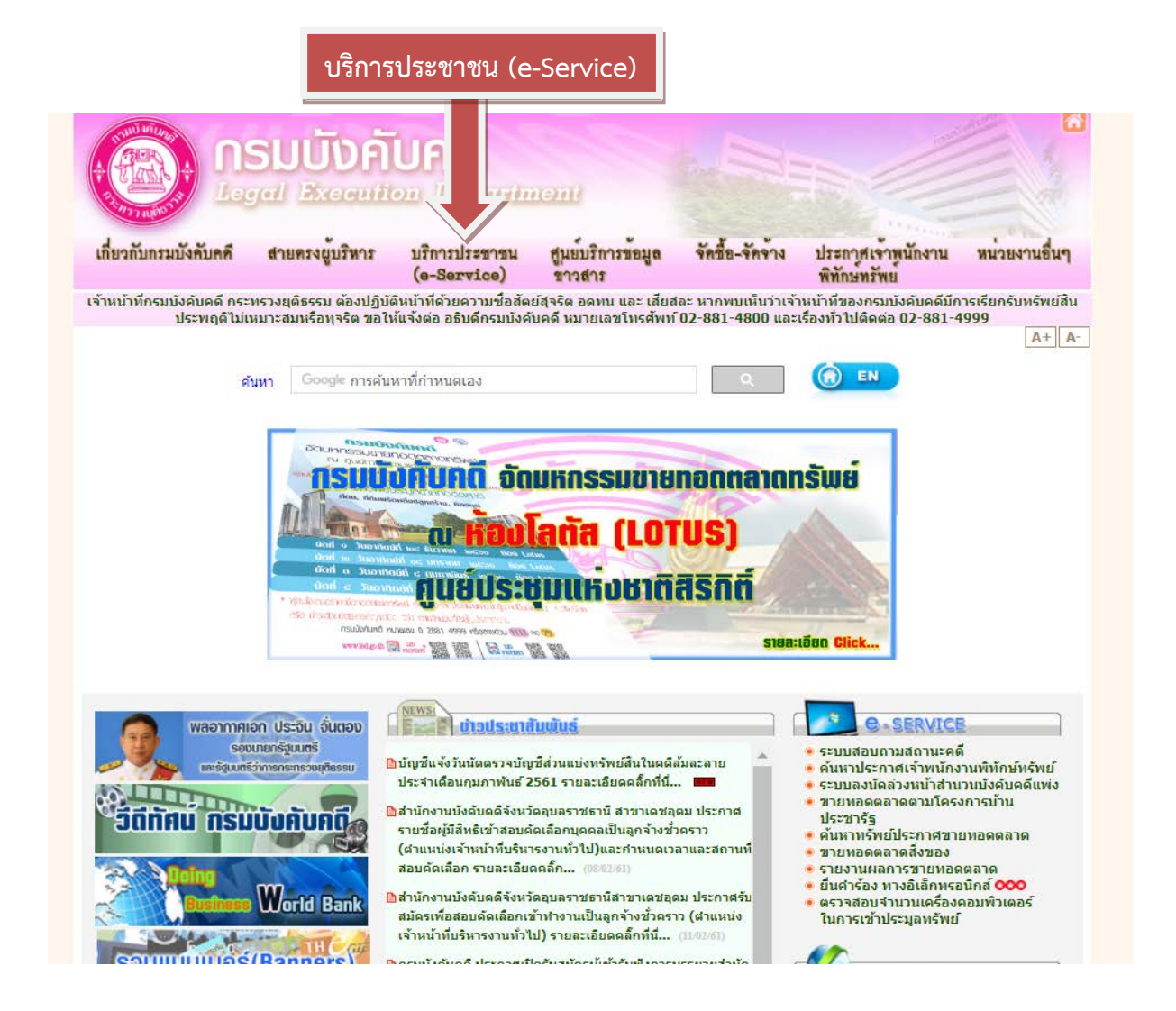

#### เข้าไปที่เมนูหัวข้อ

#### ดาวน์โหลด Application On Mobile ผ่าน QR Code

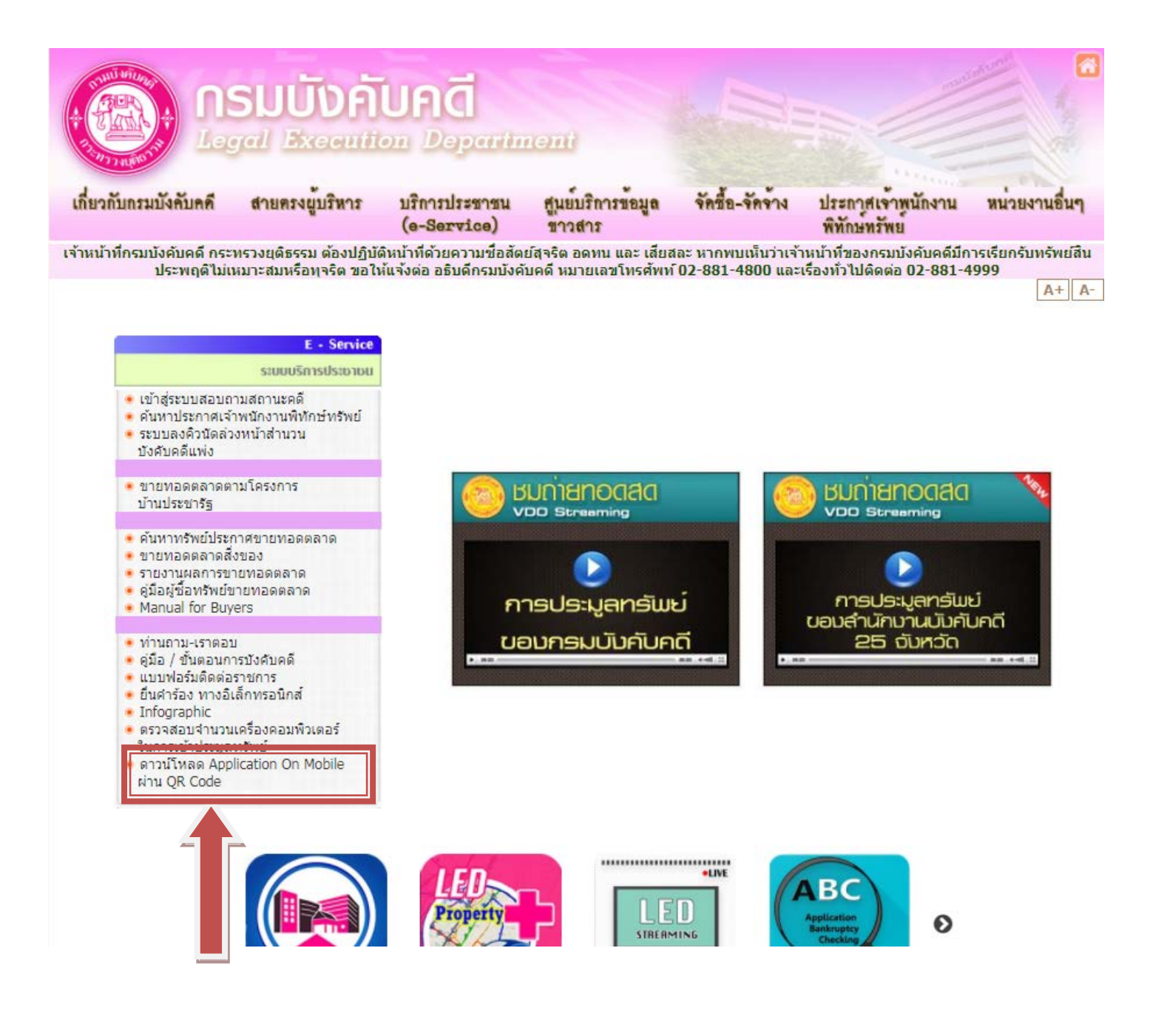

เมื่อเข้ามาหน้านี้สามารถสแกน QR Code Application ที่เราต้องการได้เลย

ในส่วนของระบบ ios นั้น สามารถดาวน์โหลดได้แค่ 2 Application เท่านั้น

ในตอนนี้ คือ Led Property และ Led Property Plus

A+ A-

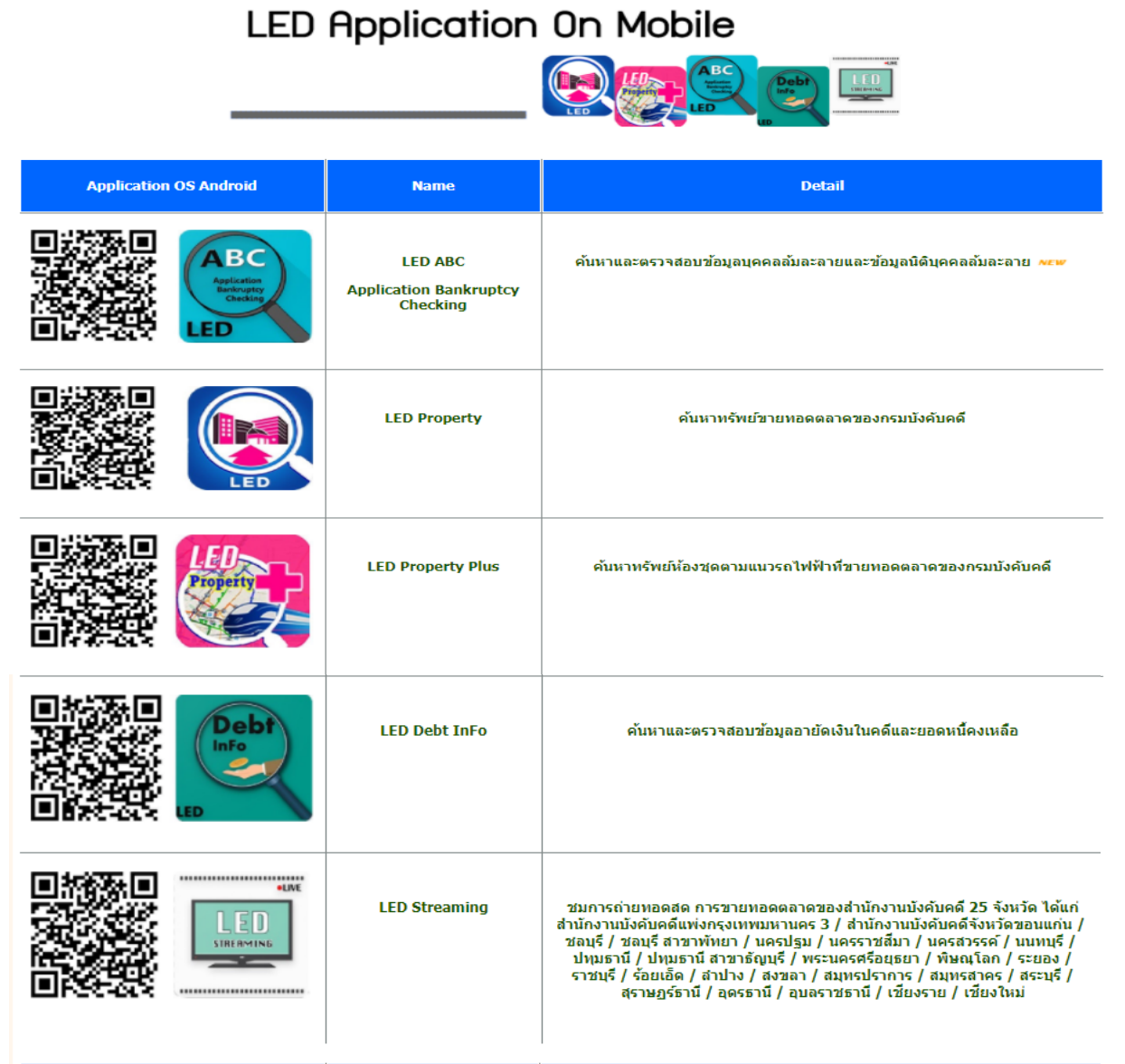

| Application OS IPHONE |                        | Name              | Detail                                                      |
|-----------------------|------------------------|-------------------|-------------------------------------------------------------|
|                       |                        | LED Property      | ค้นหาทรัพย์ชายทอดตลาดของกรมบังคับคด <b>ี</b>                |
|                       | LED<br>Property<br>105 | LED Property Plus | ค้นหาทรัพย์ห้องชุดตามแนวรถไฟฟ้าที่ขายทอดตลาดของกรมบังคับคดี |

### ขั้นตอนการสแกน QR CODE ด้วย LINE Application

#### ขั้นตอนที่ 1 เข้า Application LINE

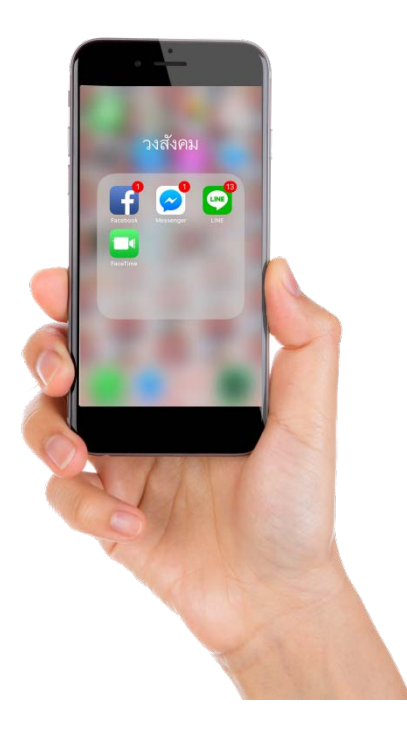

ขั้นตอนที่ 3 เลือกเมนูเพิ่มเพื่อน

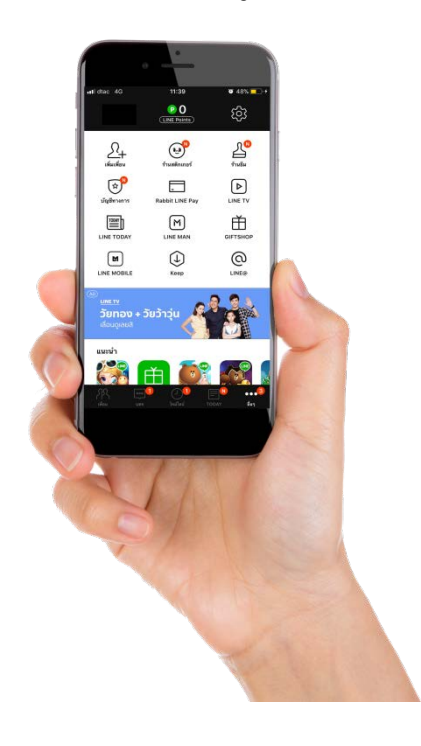

#### ขั้นตอนที่ 2 เข้าไปที่เมนูอื่นๆ

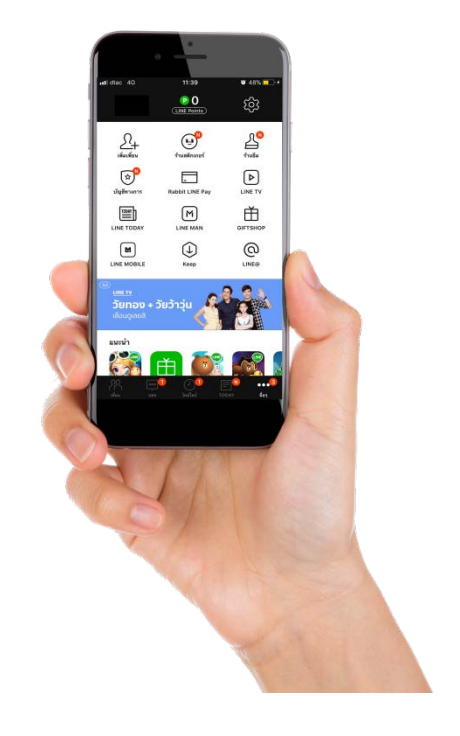

#### ขั้นตอนที่ 4 เลือกคิวอาร์โค๊ด

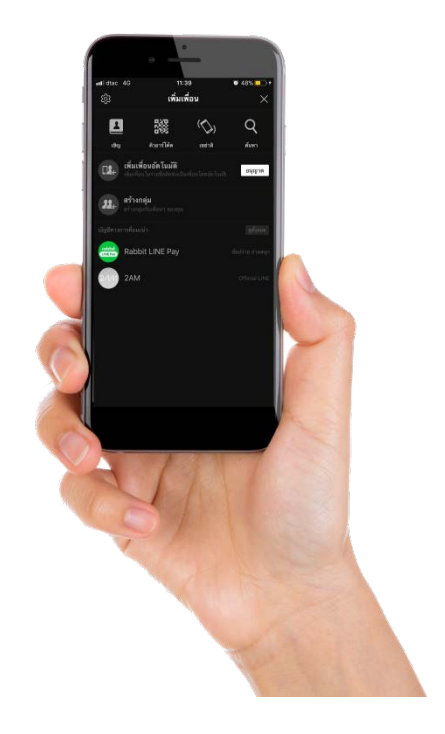

### ขั้นตอนที่ 5 ทำการสแกน QR CODE

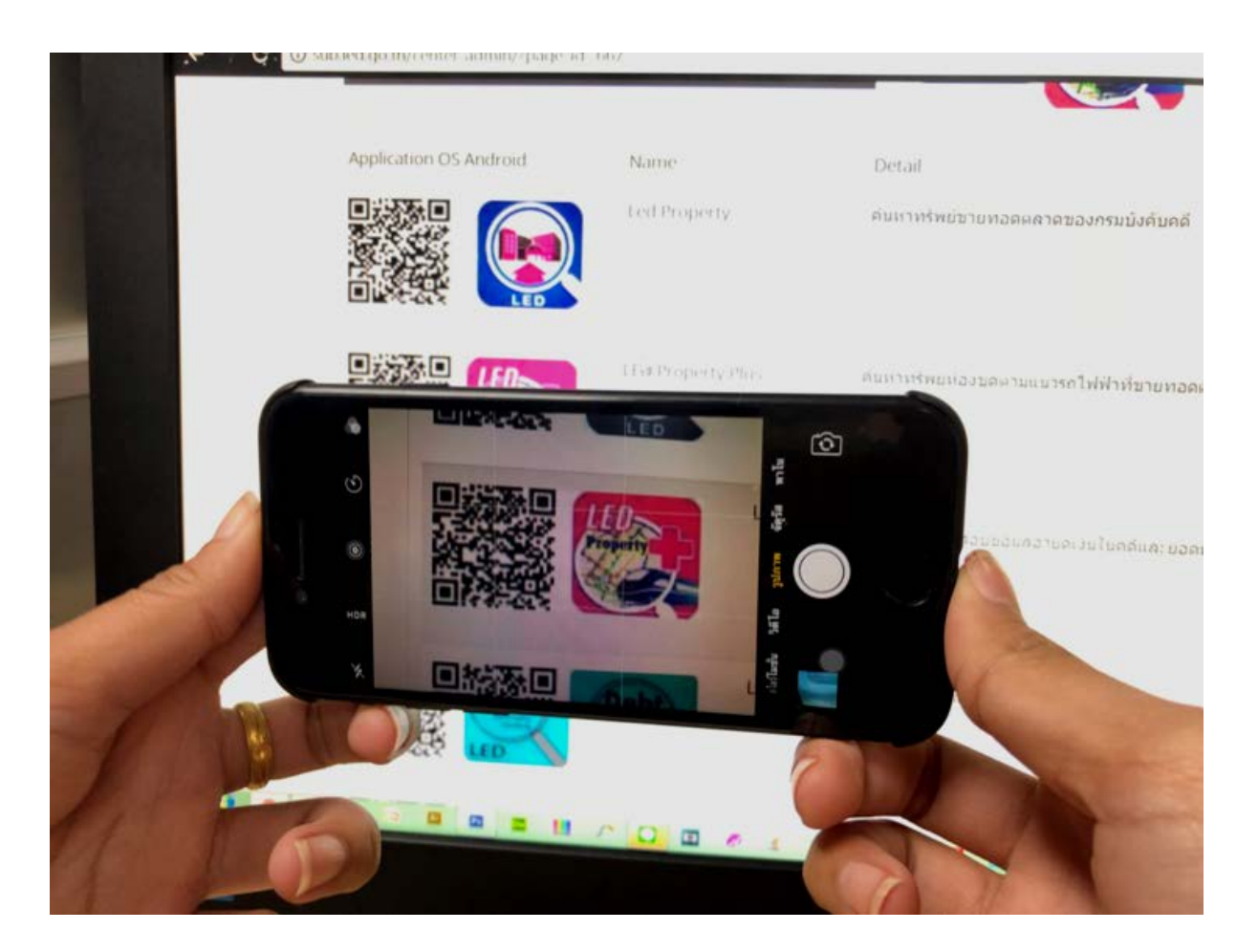

### ขั้นตอนการติดตั้งของแต่ละระบบปฏิบัติการ

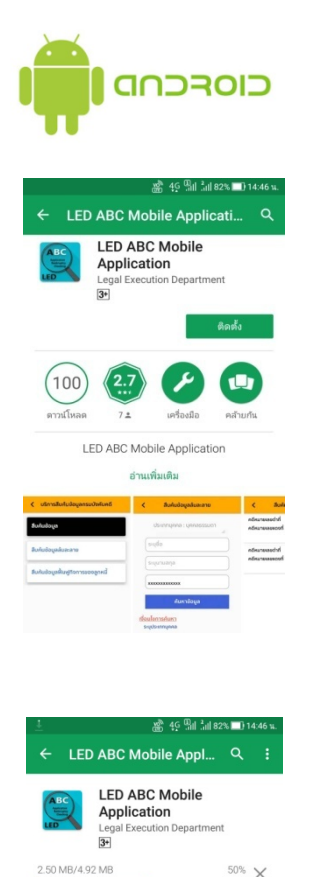

🥏 ยืนยันโดย Play Protect

LED

2.7

7 🛓 เครื่องมือ

LED ABC Mobile Application

۶

คุณอาจชอบ

LED Debt InFo 3.9 \*

100

50% ×

เพิ่มเติม

LE PE

LED Prop

ดล้ายกัน

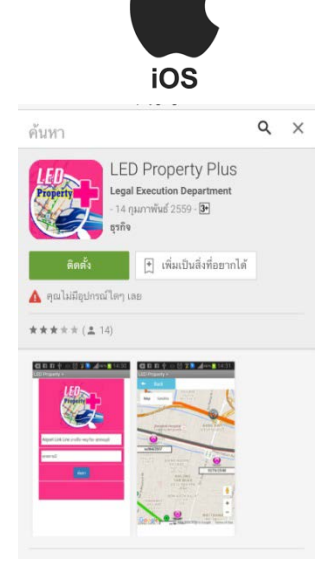

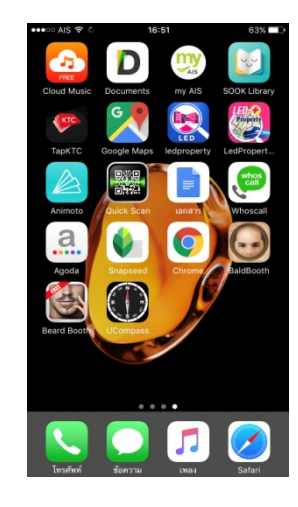

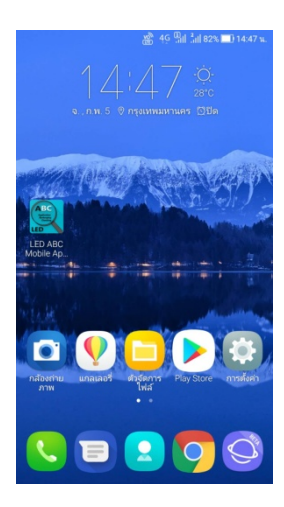